Epson Stylus<sup>®</sup> SX210/ TX210 Series / Epson ME<sub>m</sub> OFFICE 510

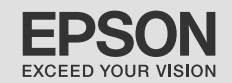

# **Basic Operation Guide**

- for use without a computer -

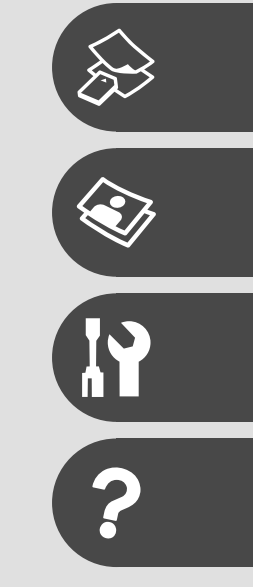

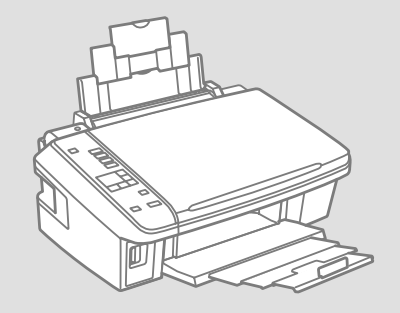

## About This Guide

Follow these guidelines as you read your instructions:

|                                                                            | 9                                                                              | $\otimes$                                                                   | Ø                                                                                   |                                                                          |
|----------------------------------------------------------------------------|--------------------------------------------------------------------------------|-----------------------------------------------------------------------------|-------------------------------------------------------------------------------------|--------------------------------------------------------------------------|
| Warning:<br>Warnings must be followed<br>carefully to avoid bodily injury. | Caution:<br>Cautions must be observed<br>to avoid damage to your<br>equipment. | Must be observed to avoid<br>bodily injury and damage to<br>your equipment. | Note:<br>Notes contain important<br>information and hints for using<br>the printer. | Indicates a page number where<br>additional information can be<br>found. |

#### **Copyright Notice**

No part of this publication may be reproduced, stored in a retrieval system, or transmitted in any form or by any means, electronic, mechanical, photocopying, recording, or otherwise, without the prior written permission of Seiko Epson Corporation. The information contained herein is designed only for use with this product. Epson is not responsible for any use of this information as applied to other printers.

Neither Seiko Epson Corporation nor its affiliates shall be liable to the purchaser of this product or third parties for damages, losses, costs, or expenses incurred by the purchaser or third parties as a result of accident, misuse, or abuse of this product or unauthorized modifications, repairs, or alterations to this product, or (excluding the U.S.) failure to strictly comply with Seiko Epson Corporation's operating and maintenance instructions.

Seiko Epson Corporation shall not be liable for any damages or problems arising from the use of any options or any consumable products other than those designated as Original Epson Products or Epson Approved Products by Seiko Epson Corporation.

Seiko Epson Corporation shall not be held liable for any damage resulting from electromagnetic interference that occurs from the use of any interface cables other than those designated as Epson Approved Products by Seiko Epson Corporation.

EPSON and EPSON STYLUS® are registered trademarks, and Exceed Your Vision and EPSON ME are trademarks of Seiko Epson Corporation.

SDHC<sup>™</sup> is a trademark.

Memory Stick, Memory Stick Duo, Memory Stick PRO, Memory Stick PRO Duo, Memory Stick PRO-HG Duo, Memory Stick Micro, MagicGate Memory Stick, and MagicGate Memory Stick Duo are trademarks of Sony Corporation.

xD-Picture Card<sup>™</sup> is a trademark of Fuji Photo Film Co., Ltd.

General Notice: Other product names used herein are for identification purposes only and may be trademarks of their respective owners. Epson disclaims any and all rights in those marks.

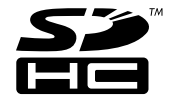

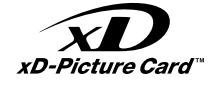

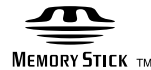

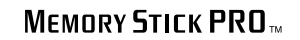

3

#### Contents

| Important Safety Instructions | . 5 |
|-------------------------------|-----|
| Guide to Control Panel        | .6  |
| Using the LCD Screen          | .7  |
| Power Saving Function         | .7  |

#### Handling Media

| Selecting Paper1         | 10 |
|--------------------------|----|
| Loading Paper1           | 11 |
| Inserting a Memory Card1 | 12 |
| Placing Originals1       | 14 |

#### Copying/Printing/Scanning

| Copying Photos or Documents         | 16 |
|-------------------------------------|----|
| Printing Photos                     |    |
| Printing Photos from an Index Sheet | 20 |
| Scanning to a Computer              | 23 |

#### Maintenance

| Checking/Cleaning the Print Head |  |
|----------------------------------|--|
| Aligning the Print Head          |  |
| Changing Language & Resetting    |  |

#### Solving Problems

| Error/Warning Messages        | 32 |
|-------------------------------|----|
| Replacing Ink Cartridges      |    |
| Paper Jam                     |    |
| Print Quality/Layout Problems |    |
| Contacting Customer Support   |    |

# Important Safety Instructions

|                                                                                                    | 220-240V<br>220-<br>240V                                                                                         |                                                                                          |                                                                                                    |                                                                                         |                                                                                                    |
|----------------------------------------------------------------------------------------------------|----------------------------------------------------------------------------------------------------|------------------------------------------------------------------------------------------|----------------------------------------------------------------------------------------------------|-----------------------------------------------------------------------------------------|----------------------------------------------------------------------------------------------------|
| Use only the power cord that<br>comes with the printer. Use of<br>another cord may cause fire or<br>shock. Do not use the cord with<br>any other equipment. | Make sure the power cord<br>meets all relevant local safety<br>standards.                                        | Place the printer near a wall<br>outlet where the power cord<br>can be easily unplugged. | Use only the type of power source indicated on the label.                                                                                                    | Do not let the power cord<br>become damaged or frayed.                                  | Do not open the scanner unit<br>while copying, printing, or<br>scanning.                                                                                                    |
|                                                                                                    |                                                                                                    |                                                                                          |                                                                                                    |                                                                                         |                                                                                                    |
|                                                                                                    |                                                                                                    |                                                                                          |                                                                                                    |                                                                                         |                                                                                                    |
| Do not use aerosol products<br>that contain flammable gases<br>inside or around the printer.<br>Doing so may cause fire.                                    | Except as specifically explained<br>in your documentation, do not<br>attempt to service the printer<br>yourself. | Keep ink cartridges out of the<br>reach of children and do not<br>drink the ink.         | If ink gets on your skin, wash<br>it off with soap and water. If it<br>gets in your eyes, flush them<br>immediately with water. If<br>you still have discomfort or<br>vision problems, see a doctor<br>immediately. | Do not shake ink cartridges<br>after opening their packages;<br>this can cause leakage. | If you remove an ink cartridge<br>for later use, protect the ink<br>supply area from dirt and<br>dust and store it in the same<br>environment as the printer. Do<br>not touch the ink supply port<br>or surrounding area. |

## Guide to Control Panel

Control panel design varies by area.

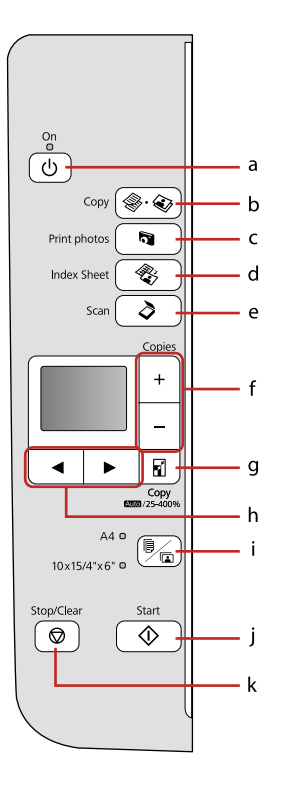

| а                         |               | b                                      |                          | c             | d                                          |                                    | e                                                                                       |  |
|---------------------------|---------------|----------------------------------------|--------------------------|---------------|--------------------------------------------|------------------------------------|-----------------------------------------------------------------------------------------|--|
| () on                     | Ś             | 🖗 . 🐼 Copy                             | R Print photos           |               | 😵 Index Sheet                              |                                    | 👌 Scan                                                                                  |  |
| Turns on/off printer.     | Selec<br>docu | ts to copy photo/<br>ments.            | Selects to vi<br>photos. | ew and print  | Selects to print pho<br>using index sheet. | otos                               | Selects to scan and save documents.                                                     |  |
| f                         |               | g                                      |                          |               | h                                          |                                    | i                                                                                       |  |
| +,-                       |               | 🖬 Сору                                 |                          | ◀,►           |                                            |                                    | Paper select                                                                            |  |
| Sets the number of copies |               | Changes the zoom copying.              | settings for             | Selects photo | os and menus.                              | Select<br>paper<br>paper<br>the sh | is between A4 plain<br>and 10×15/4"×6" photo<br>for the paper loaded in<br>weet feeder. |  |
| j                         |               | k                                      |                          |               |                                            |                                    |                                                                                         |  |
| 🔷 Start                   |               | ♡ Stop/C                               | lear                     |               |                                            |                                    |                                                                                         |  |
| Starts copying/printing.  |               | Stops copying/prin<br>resets settings. | ting or                  |               |                                            |                                    |                                                                                         |  |

## Using the LCD Screen

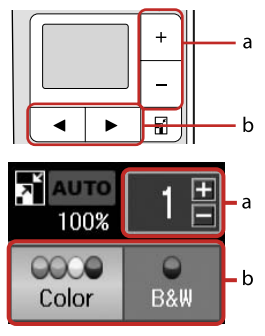

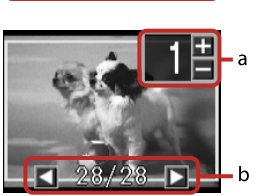

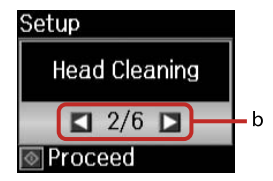

| а                                              | b                                                                                         |
|------------------------------------------------|-------------------------------------------------------------------------------------------|
| Use Copies + or - to set the number of copies. | Press ◀ or ► to select the setting item, or change the photo displayed on the LCD screen. |

## **Power Saving Function**

After 13 minutes of inactivity, the screen turns black to save energy. Press any button (except  $\circlearrowright$  **On**) to return the screen to its previous state.

# Handling Media

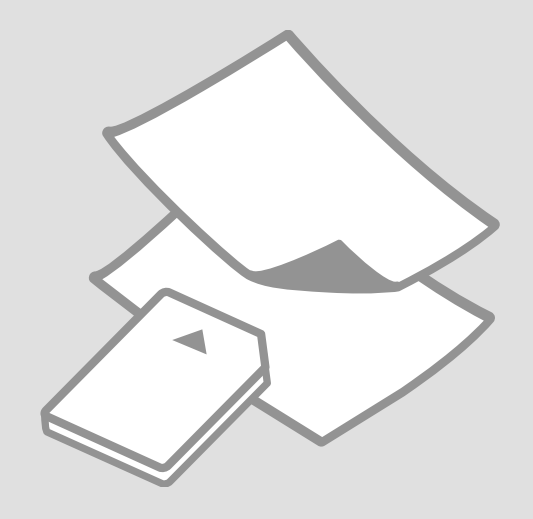

## Selecting Paper

The availability of special paper varies by area.

|   | If you want to print on this paper        | Choose this on the control panel  | Loading capacity<br>(sheets) |
|---|-------------------------------------------|-----------------------------------|------------------------------|
| a | Plain paper                               | <b>A4</b><br>Plain Paper          | [12 mm] * <sup>1 *2</sup>    |
| b | Epson Bright White<br>Ink Jet Paper       | <b>A4</b><br>Plain Paper          | 80 * <sup>2</sup>            |
| c | Epson Premium Ink<br>Jet Plain Paper      | <b>A4</b><br>Plain Paper          | 80 * <sup>2</sup>            |
| d | Epson Premium<br>Glossy Photo Paper       | <b>10×15/4"×6"</b><br>Photo Paper | 20                           |
| e | Epson Premium<br>Semigloss Photo<br>Paper | <b>10×15/4"×6"</b><br>Photo Paper | 20                           |
| f | Epson Ultra Glossy<br>Photo Paper         | <b>10×15/4"×6"</b><br>Photo Paper | 20                           |
| g | Epson Glossy<br>Photo Paper               | <b>10×15/4"×6"</b><br>Photo Paper | 20                           |
| h | Epson Photo Paper                         | <b>10×15/4″×6″</b><br>Photo Paper | 20                           |

\*1 Paper with a weight of 64 to 90 g/m<sup>2</sup>.

\*2 30 sheets for paper that already has printing on one side.

## Loading Paper

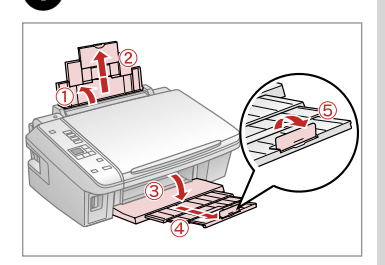

Open and slide out.

ก

# Ø

See the online User's Guide when using Legal size paper.

Align the edges of the paper before loading.

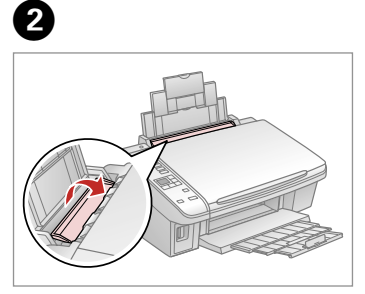

Flip forward.

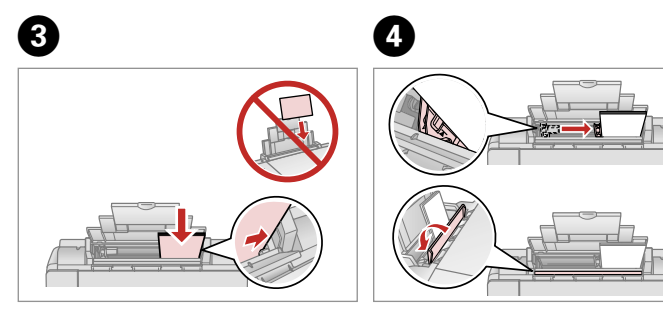

Load printable side up.

Fit.

# Ø

Do not load paper above the **▼** arrow mark inside the edge guide.

## Ø

Do not use paper with binder holes.

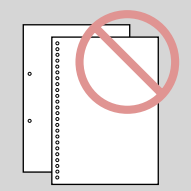

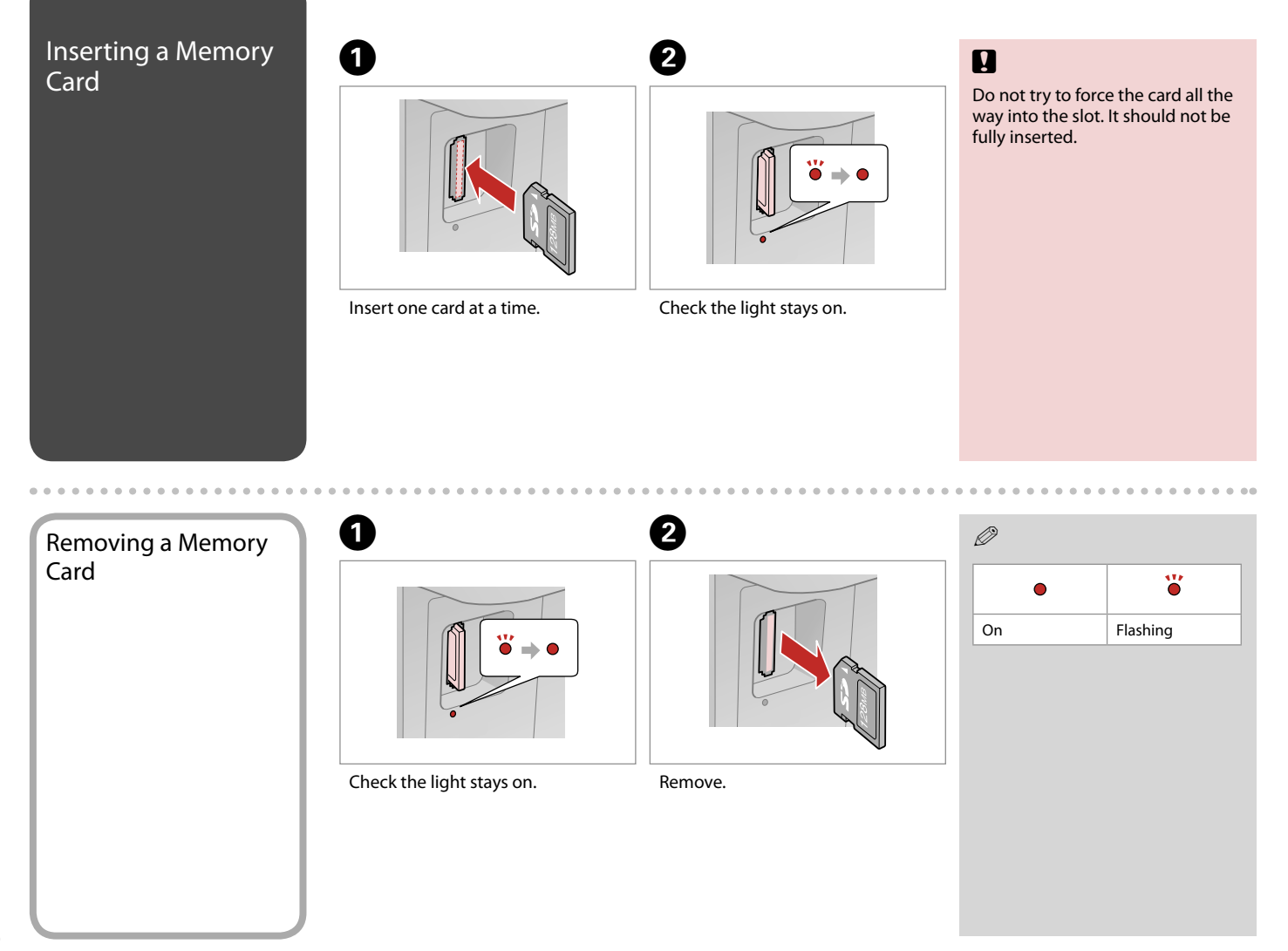

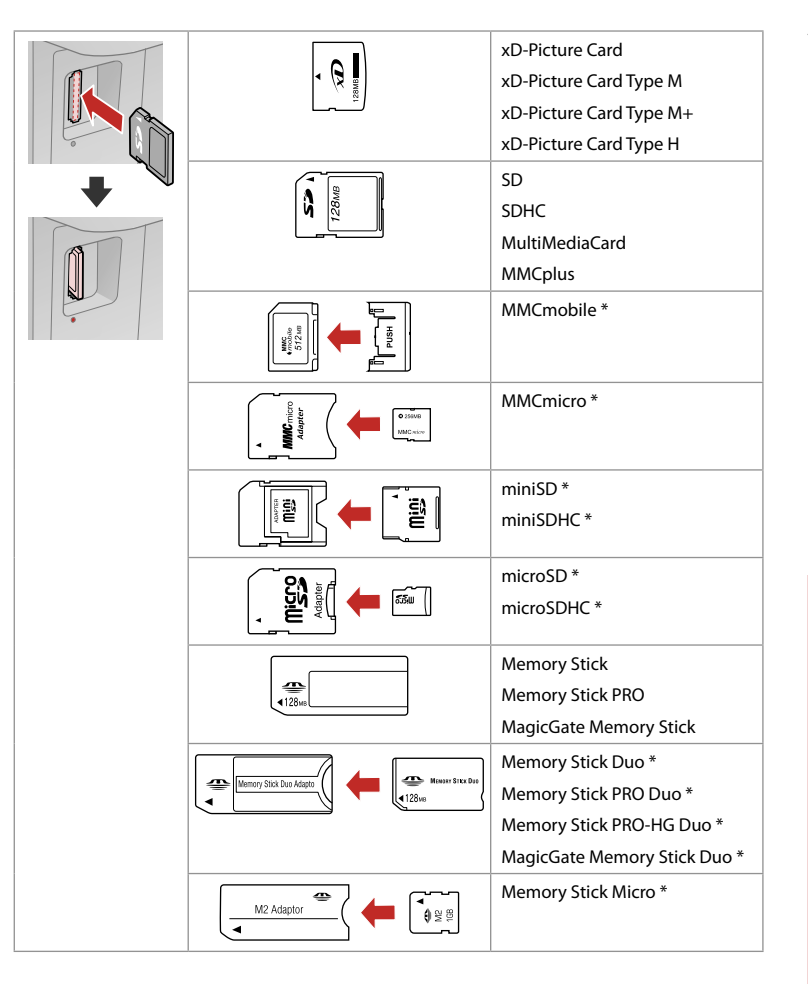

#### \*Adapter required

# !

If the memory card needs an adapter then attach it before inserting the card into the slot, otherwise the card may get stuck.

# <image><text>

. ..

. .

# Copying/Printing/Scanning

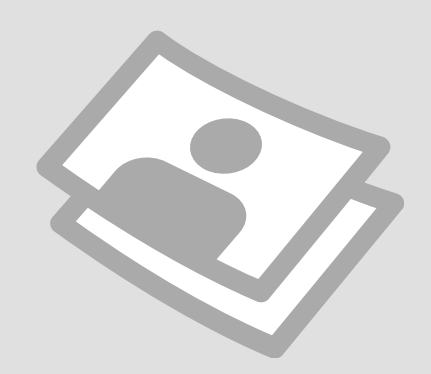

## Copying Photos or Documents

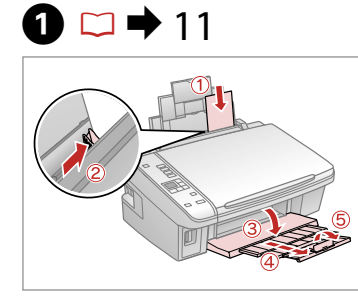

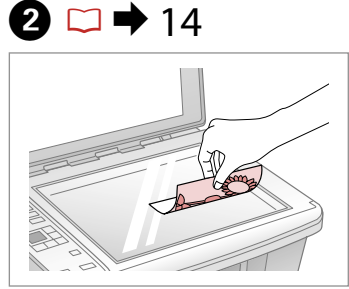

Place original horizontally.

press the . Copy button.

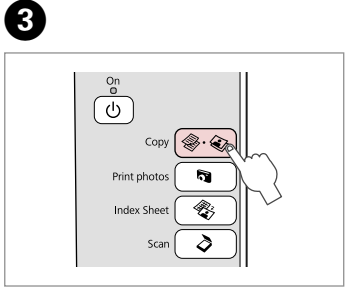

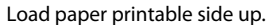

Select Copy.

4 AUTO E 100% 0 0000 B&W Color ◀ / ►

Select a color mode.

AUTO + 100% 0 0000 B&W Color + / -

Set the number of copies.

6

# Ø

To clear the number of copies,

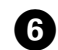

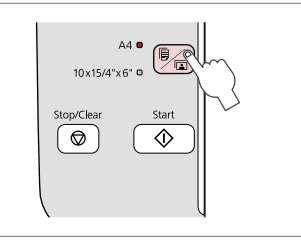

Select paper type/size.

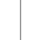

#### Ø

After step O, if you want to change the copy zoom, press the Opp button as shown in (1), and then use + or - to change the zoom manually as shown in (2). Or, press the  $\blacktriangleleft$  button to select AUTO to fit to your paper size.

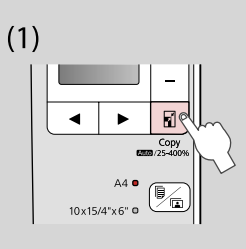

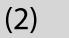

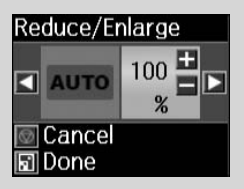

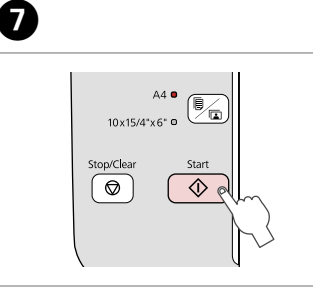

Start copying.

#### Ø

You can speed up plain paper copying, however print quality declines. In step ♥, hold down ♦ button until the ♡ light starts flashing.

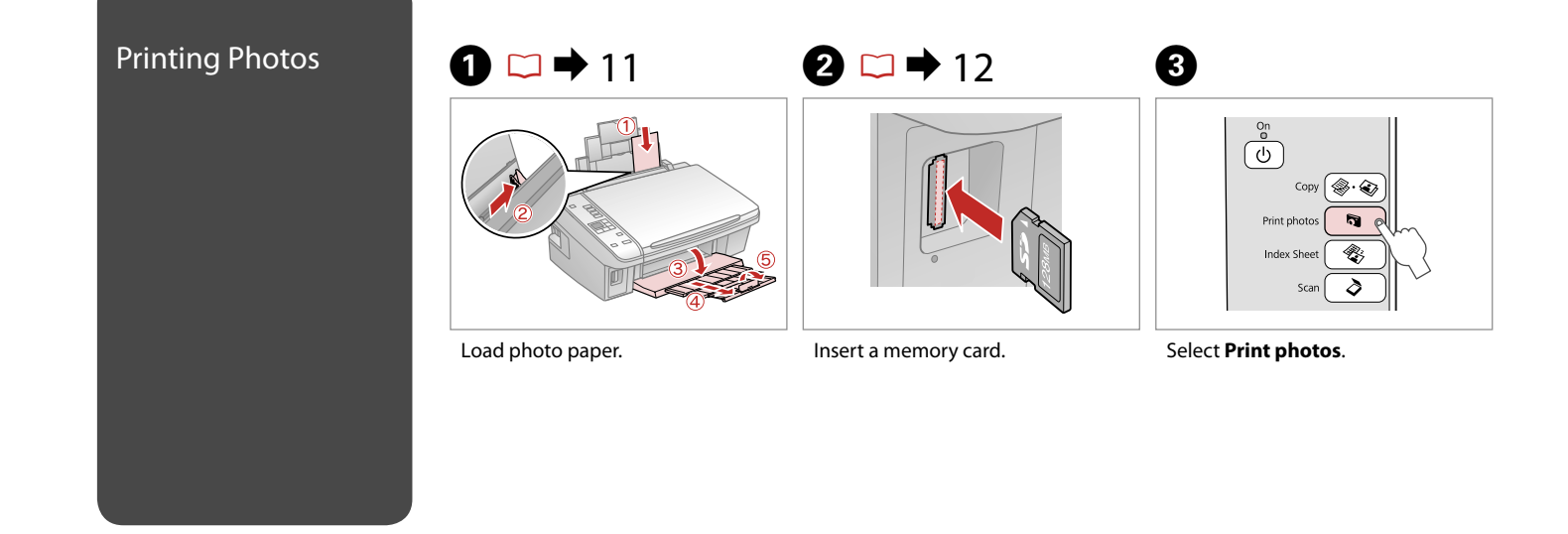

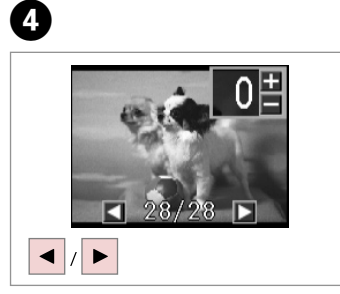

Select a photo.

+ / -

6

Set the number of copies.

## Ø

To clear the number of copies, press the 🔊 button.

## Ø

To select more photos, repeat steps 4 and 5.

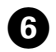

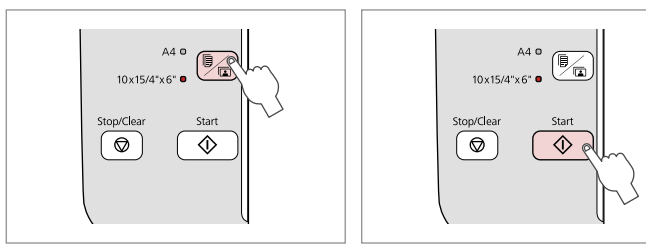

0

Select 10×15/4"×6".

.....

.......

Start printing.

. . . . . . . . .

. . . . . ..

# Printing Photos from an Index Sheet

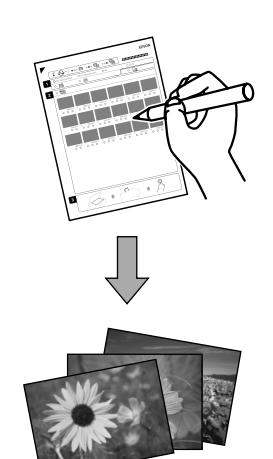

You can print photos using an A4 index sheet. First print an index sheet, mark the photos that you want to print, and then scan the index sheet to print your photos.

Ø

4

All of the photos on the card are printed in groups of 30 thumbnails per index sheet. You may need several sheets of A4 plain paper.

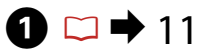

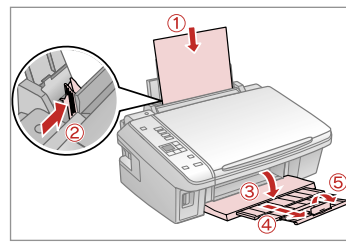

# 2 □ → 12

| on<br>O      |
|--------------|
| Сору 🛞 😧     |
| Print photos |
| Index Sheet  |
| scan 🔊       |
|              |

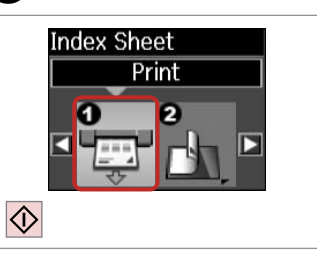

Load A4-size plain paper.

Insert a memory card.

Select Index Sheet.

3

Print the index sheet.

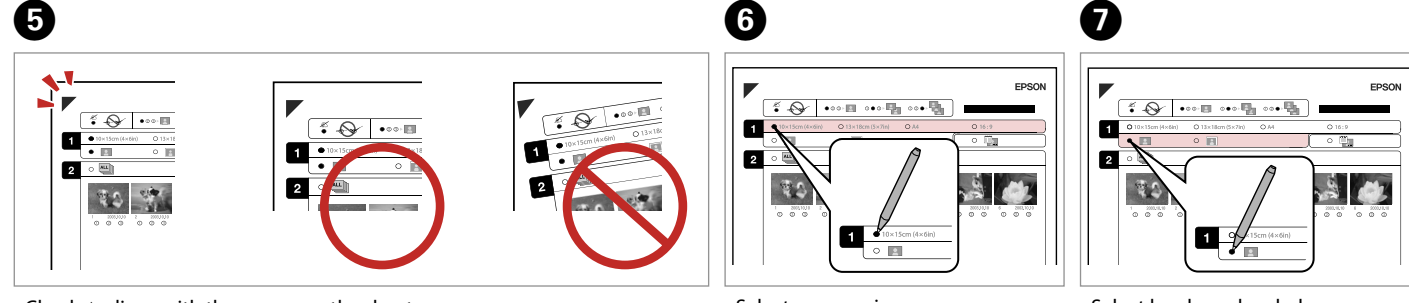

Check  $\blacktriangle$  aligns with the corner on the sheet.

Select a paper size.

Select border or borderless.

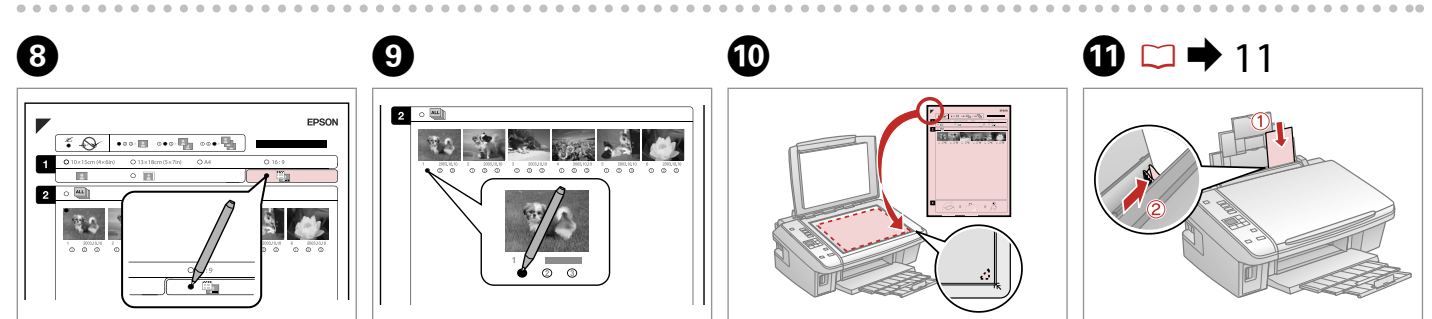

Select to print with a date stamp.

Select the number of copies.

Place the index sheet face-down.

Load the photo paper.

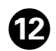

....

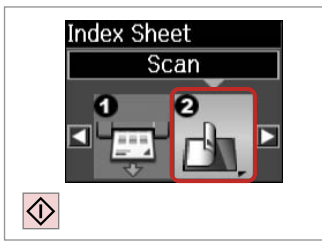

Print photos from the index sheet.

#### Ø

You can print photos on Ultra Glossy Photo Paper, Premium Glossy Photo Paper, or Premium Semigloss Photo Paper. Ø

If you have more than one index sheet, wait until printing is complete for the first sheet, and then repeat steps **1** to **2** to scan and print from each additional sheet.

. ...

# Scanning to a Computer

Ø

Make sure you have installed software for this printer on your computer and connected following the instructions on the Start Here poster.

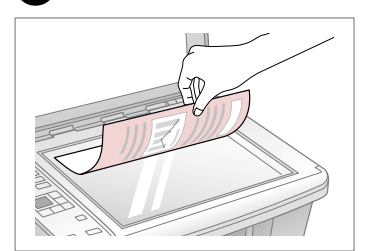

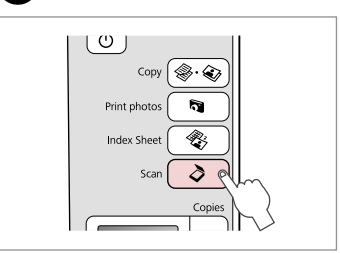

Place face down horizontally.

1

Select Scan.

2

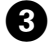

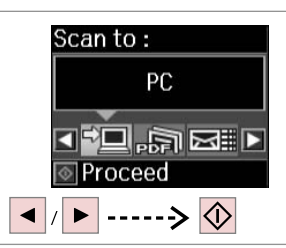

Select an item.

#### Ø

After step (3), your computer's scanning software automatically starts scanning. For details, see the online User's Guide.

# Maintenance

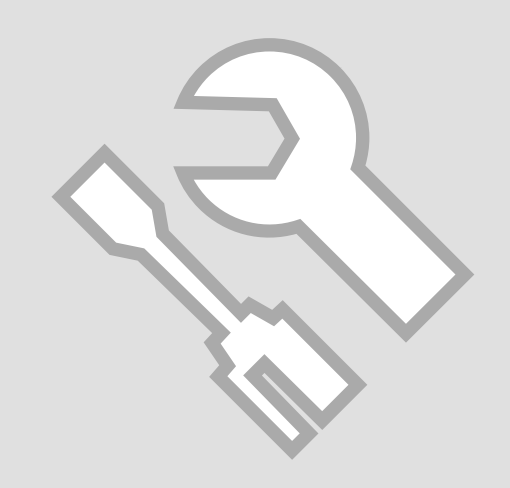

# Checking/Cleaning the Print Head

# 1 □ → 11

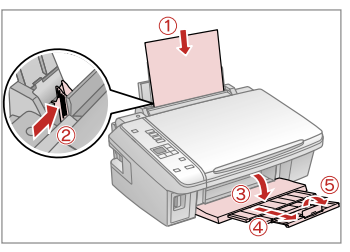

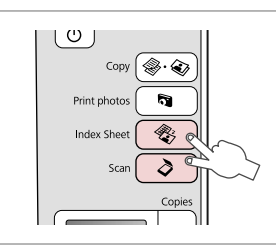

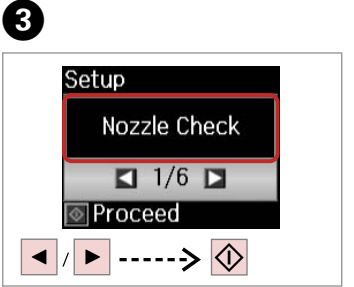

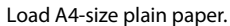

Press both buttons at the same time.

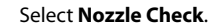

6 6 4 i i i Printing...  $\bigcirc$ Nozzle check Cleaning is is complete. complete. ] OK ] Clean Head OK Check Cancel (5)  $\Diamond$  $\bigcirc$ 

2

Check the pattern.

Start head cleaning.

Finish head cleaning.

#### Ø

Print head cleaning uses ink from all cartridges, so clean the print head only if quality declines.

#### Ø

If it does not improve after cleaning four times, turn off the printer for at least six hours. Then try cleaning the print head again. If quality still does not improve, contact Epson Support.

. ..

# Aligning the Print Head (1 ⊂ → 11 (2)

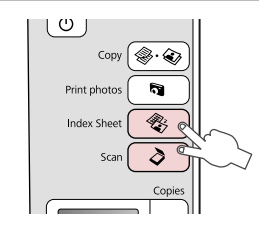

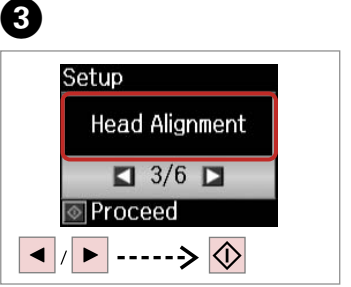

Load A4-size plain paper.

Press both buttons at the same time.

Select Head Alignment.

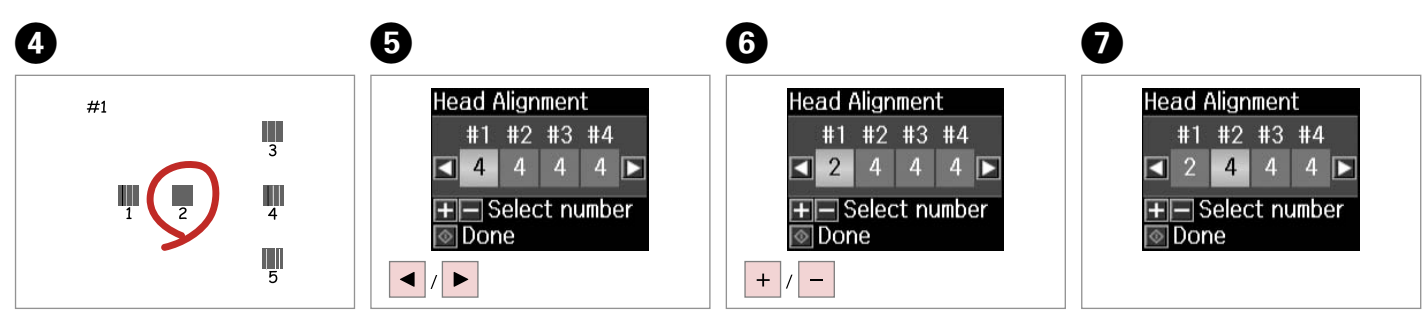

Select the most solid pattern.

Select the pattern number.

Enter the number.

Repeat **5** and **6** for all patterns.

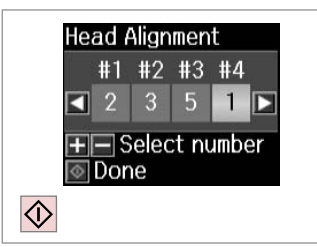

Finish aligning the print head.

. . . . . . . . . . . . . . .

.....

......

. . . . . . . . . .

. . . .

. . . . ..

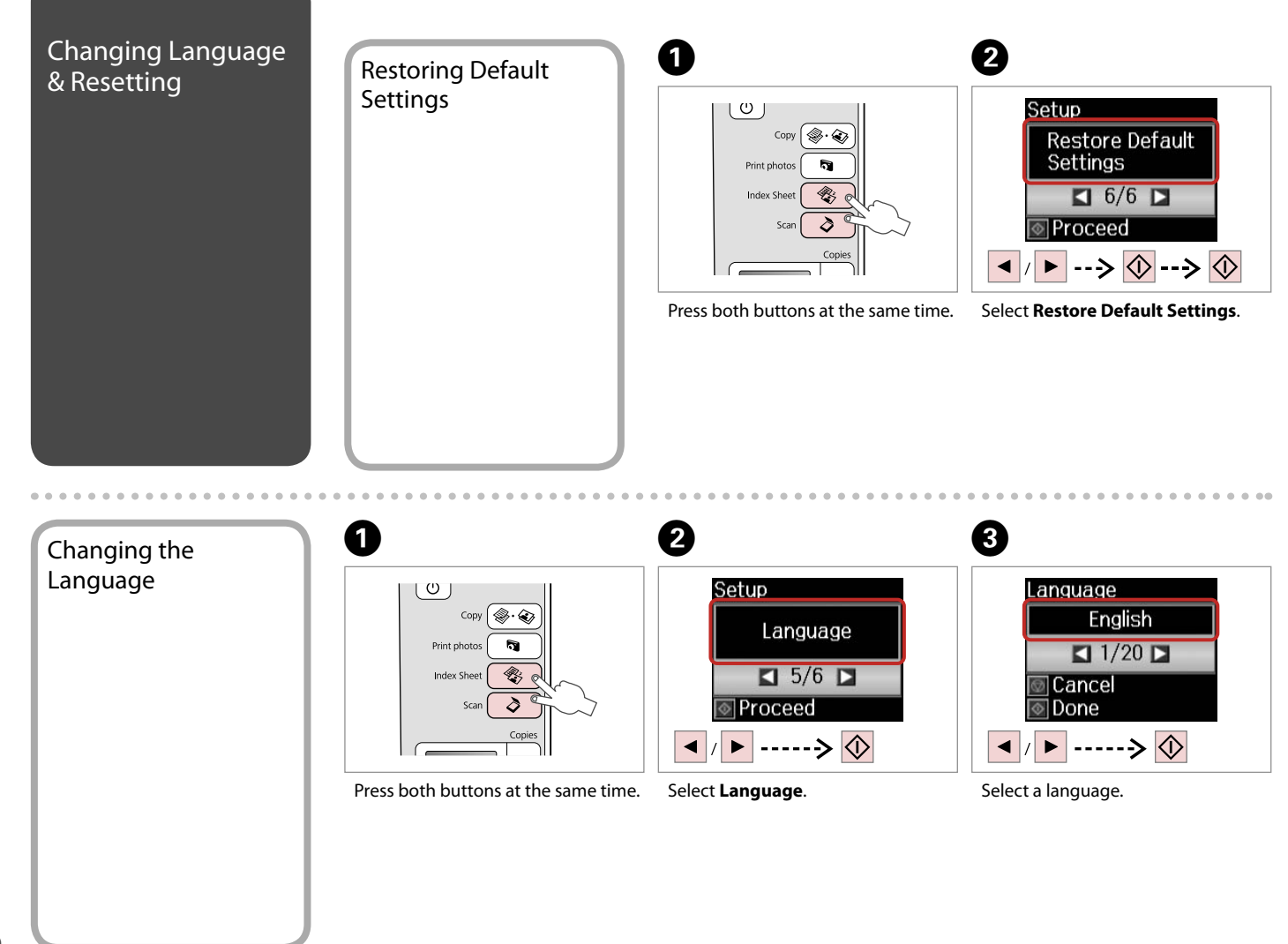

# **Solving Problems**

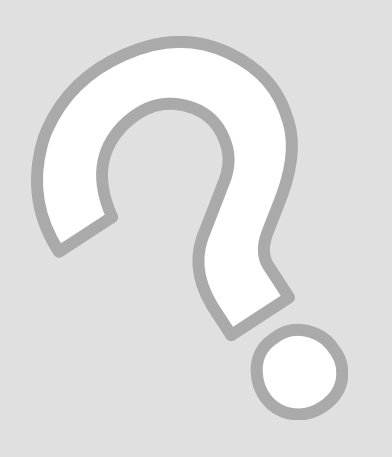

# Error/Warning Messages

|            | ₩-13  |  |  |
|------------|-------|--|--|
| The ink is |       |  |  |
| exper      | nded. |  |  |
| С          | Υ     |  |  |
| Proceed    | 6     |  |  |

| E-01Turn the printer off and then back on. Make sure that no paper is still in the printer. If the error still appears, contact<br>Epson support.E-02Turn the printer off and then back on. If the error message still appears, contact Epson support.E-10Turn off the printer. Contact Epson support to replace ink pads.I-01Paper out. Load paper and press ♦. • • 11I-10No photos on the memory card. Check the memory card and try again.I-11Memory card is not inserted. Insert a memory card. • 12W-01Press ♦ to return to the previous screen. Contact Epson support to replace ink pads before the end of their service life.<br>When the ink pads are saturated, the printer stops and Epson support is required to continue printing.W-02Paper jam. Turn off the printer, remove the jammed paper, and then turn it back on. • • 37W-03Paper jam. Open the scanner unit, remove the jammed paper, and then press ♦. • • • 36W-04The ink cartridge cover is open. Open the scanner unit and close the ink cartridge cover. Press ♦ to continue. • • 33W-05Remove and reload the paper, then press ♦. • • 11W-10The ink cartridge(s) shown on the LCD panel. Install them. • • 33W-11Cannot recognize the ink cartridge(s) shown on the LCD panel. Install them. • • 33W-22There is no index sheet or it is not placed correctly on the index sheet. Correct the sheet and try again.W-23There is no index sheet or it is not placed correctly on the index sheet. Correct the sheet and try again.W-24Photos are not selected or ovals are marked incorrectly on the index sheet. Correct the sheet and try again.W-23The contents of the                                                              | Code | Solution                                                                                                    |
|----------------------------------------------------------------------------------------------------|------|----------------------------------------------------------------------------------------------------|
| E-02Turn the printer off and then back on. If the error message still appears, contact Epson support.E-10Turn off the printer. Contact Epson support to replace ink pads.I-10Paper out. Load paper and press ◇→11I-10No photos on the memory card. Check the memory card and try again.I-11Memory card is not inserted. Insert a memory card→12W-01Press ◊ to return to the previous screen. Contact Epson support to replace ink pads before the end of their service life.<br>When the ink pads are saturated, the printer stops and Epson support is required to continue printing.W-02Paper jam. Turn off the printer, remove the jammed paper, and then press ◊→36W-03Paper jam. Open the scanner unit, remove the jammed paper, and then press ◊→36W-04The ink cartridge cover is open. Open the scanner unit and close the ink cartridge cover. Press ◊ to continue                                                                                                    | E-01 | Turn the printer off and then back on. Make sure that no paper is still in the printer. If the error still appears, contact Epson support.                                                                                                  |
| E-10Turn off the printer. Contact Epson support to replace ink pads.I-01Paper out. Load paper and press ♦. □ + 11I-10No photos on the memory card. Check the memory card and try again.I-11Memory card is not inserted. Insert a memory card. □ + 12W-01Press ♦ to return to the previous screen. Contact Epson support to replace ink pads before the end of their service life.<br>When the ink pads are saturated, the printer stops and Epson support is required to continue printing.W-02Paper jam. Turn off the printer, remove the jammed paper, and then turn it back on. □ + 37W-03Paper jam. Open the scanner unit, remove the jammed paper, and then press ♦. □ + 36W-04The ink cartridge cover is open. Open the scanner unit and close the ink cartridge cover. Press ♦ to continue. □ + 33W-05Remove and reload the paper, then press ♦. □ + 11W-10The ink cartridge(s) shown on the LCD panel. Install them. □ + 33W-11Cannot recognize the ink cartridge(s) shown on the LCD panel. Install them. □ + 33W-22There is no index sheet or it is not placed correctly on the document table. Check it and try again.W-23The contents of the ovals are marked incorrectly on the index sheet. Correct the sheet and try again.W-24The paper type is not selected or ovals are marked incorrectly on the index sheet and try again.W-25The contents of the memory card have changed. Print a new index sheet and try again.W-24The paper type is not selected or ovals are marked incorrectly on the index sheet. Correct the sheet and try again.W-25The contents of the memory card is inserted correctly. If it is, check that there                                                              | E-02 | Turn the printer off and then back on. If the error message still appears, contact Epson support.                                                                                                    |
| I-01Paper out. Load paper and press ♦. ■ 11I-10No photos on the memory card. Check the memory card and try again.I-11Memory card is not inserted. Insert a memory card. ■ 12W-01Press ♦ to return to the previous screen. Contact Epson support to replace ink pads before the end of their service life.<br>When the ink pads are saturated, the printer stops and Epson support is required to continue printing.W-02Paper jam. Turn off the printer, remove the jammed paper, and then turn it back on. ■ 37W-03Paper jam. Open the scanner unit, remove the jammed paper, and then press ♦. ■ 36W-04The ink cartridge cover is open. Open the scanner unit and close the ink cartridge cover. Press ♦ to continue. ■ 433W-05Remove and reload the paper, then press ♦. ■ 11W-10The ink cartridge(s) shown on the LCD panel have not been installed. Install them. ■ 433W-11Cannot recognize the ink cartridge(s) shown on the LCD panel. Install them. ■ 433W-13You need to replace the ink cartridge(s) shown on the LCD panel. □ 433W-24There is no index sheet or it is not placed correctly on the document table. Check it and try again.W-23The paper type is not selected or ovals are marked incorrectly on the index sheet. Correct the sheet and try again.W-24The paper type is not selected or ovals are marked incorrectly on the index sheet. Correct the sheet and try again.W-23The contents of the memory card have changed. Print a new index sheet and try again.W-24Make sure that the memory card is inserted correctly. If it is, check that there are no problems with the card and try again.W-23The contents of the me                                                             | E-10 | Turn off the printer. Contact Epson support to replace ink pads.                                                                                                    |
| I-10No photos on the memory card. Check the memory card and try again.I-11Memory card is not inserted. Insert a memory card. □ → 12W-01Press ♦ to return to the previous screen. Contact Epson support to replace ink pads before the end of their service life.<br>When the ink pads are saturated, the printer stops and Epson support is required to continue printing.W-02Paper jam. Turn off the printer, remove the jammed paper, and then turn it back on. □ → 37W-03Paper jam. Open the scanner unit, remove the jammed paper, and then press ♦. □ → 36W-04The ink cartridge cover is open. Open the scanner unit and close the ink cartridge cover. Press ♦ to continue. □ → 33W-05Remove and reload the paper, then press ♦. □ → 11W-10The ink cartridge(s) shown on the LCD panel have not been installed. Install them. □ → 33W-11Cannot recognize the ink cartridge(s) shown on the LCD panel. Install them correctly. □ → 33W-20There is no index sheet or it is not placed correctly on the index sheet. Correct the sheet and try again.W-21Photos are not selected or ovals are marked incorrectly on the index sheet. Correct the sheet and try again.W-22The paper type is not selected or ovals are marked incorrectly on the index sheet. Correct the sheet and try again.W-23Make sure that the memory card have changed. Print a new index sheet and try again.W-24The settings you have made will be cleared. Select <b>Yes or No</b> .W-40The settings you have made will be cleared. Select <b>Yes or No</b> .W-41Replace the cartridge(s) shown on the LCD panel before cleaning the print head. □ + 33                                                                              | I-01 | Paper out. Load paper and press 🗞 🗁 🌩 11                                                                                                    |
| I-11Memory card is not inserted. Insert a memory card. → 12W-01Press ◊ to return to the previous screen. Contact Epson support to replace ink pads before the end of their service life.<br>When the ink pads are saturated, the printer stops and Epson support is required to continue printing.W-02Paper jam. Turn off the printer, remove the jammed paper, and then turn it back on. → 37W-03Paper jam. Open the scanner unit, remove the jammed paper, and then press ◊. → 36W-04The ink cartridge cover is open. Open the scanner unit and close the ink cartridge cover. Press ◊ to continue. → 33W-05Remove and reload the paper, then press ◊. □ → 11W-10The ink cartridge(s) shown on the LCD panel have not been installed. Install them. → 33W-11Cannot recognize the ink cartridge(s) shown on the LCD panel. Install them correctly. → 33W-20There is no index sheet or it is not placed correctly on the document table. Check it and try again.W-21Photos are not selected or ovals are marked incorrectly on the index sheet. Correct the sheet and try again.W-23The contents of the memory card is inserted correctly. If it is, check that there are no problems with the card and try again.W-33Make sure that the memory card is inserted correctly. If it is, check that there are no problems with the card and try again.W-34The settings you have made will be cleared. Select <b>Yes</b> or <b>No</b> .W-40The settings you have made will be cleared. Select <b>Yes</b> or <b>No</b> .W-41Replace the cartridge(s) shown on the LCD panel before cleaning the print head. → 33                                                                                                    | I-10 | No photos on the memory card. Check the memory card and try again.                                                                                                    |
| W-01Press & to return to the previous screen. Contact Epson support to replace ink pads before the end of their service life.<br>When the ink pads are saturated, the printer stops and Epson support is required to continue printing.W-02Paper jam. Turn off the printer, remove the jammed paper, and then turn it back on. → 37W-03Paper jam. Open the scanner unit, remove the jammed paper, and then press &. → 36W-04The ink cartridge cover is open. Open the scanner unit and close the ink cartridge cover. Press & to continue. → 33W-05Remove and reload the paper, then press &. → 11W-10The ink cartridge(s) shown on the LCD panel have not been installed. Install them. → 33W-11Cannot recognize the ink cartridge(s) shown on the LCD panel. Install them correctly. → 33W-20There is no index sheet or it is not placed correctly on the document table. Check it and try again.W-21Photos are not selected or owals are marked incorrectly on the index sheet. Correct the sheet and try again.W-23The contents of the memory card have changed. Print a new index sheet and try again.W-30Make sure that the memory card is inserted correctly. If it is, check that there are no problems with the card and try again.W-30Make sure that the memory card is inserted correctly. If it is, check that there are no problems with the card and try again.W-31Make sure that the memory card is inserted correctly. If it is, check that there are no problems with the card and try again.W-30Make sure that the memory card is inserted correctly. If it is, check that there are no problems with the card and try again.W-40The settings you have made will be cleared. Select <b>Ye</b> | I-11 | Memory card is not inserted. Insert a memory card. 🗁 🕈 12                                                                                                    |
| <ul> <li>W-02</li> <li>Paper jam. Turn off the printer, remove the jammed paper, and then turn it back on. → 37</li> <li>W-03</li> <li>Paper jam. Open the scanner unit, remove the jammed paper, and then press ◊. → 36</li> <li>W-04</li> <li>The ink cartridge cover is open. Open the scanner unit and close the ink cartridge cover. Press ◊ to continue. → 33</li> <li>W-05</li> <li>Remove and reload the paper, then press ◊. → 11</li> <li>W-10</li> <li>The ink cartridge(s) shown on the LCD panel have not been installed. Install them. → 33</li> <li>W-11</li> <li>Cannot recognize the ink cartridge(s) shown on the LCD panel. Install them correctly. → 33</li> <li>W-13</li> <li>You need to replace the ink cartridge(s) shown on the LCD panel. → 33</li> <li>W-20</li> <li>There is no index sheet or it is not placed correctly on the document table. Check it and try again.</li> <li>W-21</li> <li>Photos are not selected or the ovals are marked incorrectly on the index sheet. Correct the sheet and try again.</li> <li>W-23</li> <li>The contents of the memory card have changed. Print a new index sheet and try again.</li> <li>W-30</li> <li>Make sure that the memory card is inserted correctly. If it is, check that there are no problems with the card and try again.</li> <li>W-40</li> <li>The settings you have made will be cleared. Select <b>Yes</b> or <b>No</b>.</li> <li>W-41</li> <li>Replace the cartridge(s) shown on the LCD panel before cleaning the print head. → 33</li> </ul>                                                                                                    | W-01 | Press $\otimes$ to return to the previous screen. Contact Epson support to replace ink pads before the end of their service life.<br>When the ink pads are saturated, the printer stops and Epson support is required to continue printing. |
| <ul> <li>W-03 Paper jam. Open the scanner unit, remove the jammed paper, and then press ♦. □ + 36</li> <li>W-04 The ink cartridge cover is open. Open the scanner unit and close the ink cartridge cover. Press ♦ to continue. □ + 33</li> <li>W-05 Remove and reload the paper, then press ♦. □ + 11</li> <li>W-10 The ink cartridge(s) shown on the LCD panel have not been installed. Install them. □ + 33</li> <li>W-11 Cannot recognize the ink cartridge(s) shown on the LCD panel. Install them correctly. □ + 33</li> <li>W-13 You need to replace the ink cartridge(s) shown on the LCD panel. □ + 33</li> <li>W-20 There is no index sheet or it is not placed correctly on the document table. Check it and try again.</li> <li>W-21 Photos are not selected or the ovals are marked incorrectly on the index sheet. Correct the sheet and try again.</li> <li>W-23 The contents of the memory card have changed. Print a new index sheet and try again.</li> <li>W-30 Make sure that the memory card is inserted correctly. If it is, check that there are no problems with the card and try again.</li> <li>W-40 The settings you have made will be cleared. Select Yes or No.</li> <li>W-41 Replace the cartridge(s) shown on the LCD panel before cleaning the print head. □ + 33</li> </ul>                                                                                                    | W-02 | Paper jam. Turn off the printer, remove the jammed paper, and then turn it back on. 🗆 🌩 37                                                                                                    |
| W-04The ink cartridge cover is open. Open the scanner unit and close the ink cartridge cover. Press & to continue. □ + 33W-05Remove and reload the paper, then press &. □ + 11W-10The ink cartridge(s) shown on the LCD panel have not been installed. Install them. □ + 33W-11Cannot recognize the ink cartridge(s) shown on the LCD panel. Install them correctly. □ + 33W-13You need to replace the ink cartridge(s) shown on the LCD panel. □ + 33W-20There is no index sheet or it is not placed correctly on the document table. Check it and try again.W-21Photos are not selected or the ovals are marked incorrectly on the index sheet. Correct the sheet and try again.W-23The contents of the memory card have changed. Print a new index sheet and try again.W-30Make sure that the memory card is inserted correctly. If it is, check that there are no problems with the card and try again.W-40The settings you have made will be cleared. Select <b>Yes</b> or <b>No</b> .W-41Replace the cartridge(s) shown on the LCD panel before cleaning the print head. □ + 33                                                                                                    | W-03 | Paper jam. Open the scanner unit, remove the jammed paper, and then press 🗞 🗁 🏓 36                                                                                                    |
| <ul> <li>W-05 Remove and reload the paper, then press ♦. □ + 11</li> <li>W-10 The ink cartridge(s) shown on the LCD panel have not been installed. Install them. □ + 33</li> <li>W-11 Cannot recognize the ink cartridge(s) shown on the LCD panel. Install them correctly. □ + 33</li> <li>W-13 You need to replace the ink cartridge(s) shown on the LCD panel. □ + 33</li> <li>W-20 There is no index sheet or it is not placed correctly on the document table. Check it and try again.</li> <li>W-21 Photos are not selected or the ovals are marked incorrectly on the index sheet. Correct the sheet and try again.</li> <li>W-23 The contents of the memory card have changed. Print a new index sheet and try again.</li> <li>W-30 Make sure that the memory card is inserted correctly. If it is, check that there are no problems with the card and try again.</li> <li>W-40 The settings you have made will be cleared. Select Yes or No.</li> <li>W-41 Replace the cartridge(s) shown on the LCD panel before cleaning the print head. □ + 33</li> </ul>                                                                                                    | W-04 | The ink cartridge cover is open. Open the scanner unit and close the ink cartridge cover. Press 🗞 to continue. 🗆 🌩 33                                                                                                    |
| <ul> <li>W-10 The ink cartridge(s) shown on the LCD panel have not been installed. Install them. □ → 33</li> <li>W-11 Cannot recognize the ink cartridge(s) shown on the LCD panel. Install them correctly. □ → 33</li> <li>W-13 You need to replace the ink cartridge(s) shown on the LCD panel. □ → 33</li> <li>W-20 There is no index sheet or it is not placed correctly on the document table. Check it and try again.</li> <li>W-21 Photos are not selected or the ovals are marked incorrectly on the index sheet. Correct the sheet and try again.</li> <li>W-23 The paper type is not selected or ovals are marked incorrectly on the index sheet. Correct the sheet and try again.</li> <li>W-30 Make sure that the memory card have changed. Print a new index sheet and try again.</li> <li>W-40 The settings you have made will be cleared. Select Yes or No.</li> <li>W-41 Replace the cartridge(s) shown on the LCD panel before cleaning the print head. □ → 33</li> </ul>                                                                                                    | W-05 | Remove and reload the paper, then press ⊗. □ → 11                                                                                                    |
| <ul> <li>W-11 Cannot recognize the ink cartridge(s) shown on the LCD panel. Install them correctly. □ → 33</li> <li>W-13 You need to replace the ink cartridge(s) shown on the LCD panel. □ → 33</li> <li>W-20 There is no index sheet or it is not placed correctly on the document table. Check it and try again.</li> <li>W-21 Photos are not selected or the ovals are marked incorrectly on the index sheet. Correct the sheet and try again.</li> <li>W-22 The paper type is not selected or ovals are marked incorrectly on the index sheet. Correct the sheet and try again.</li> <li>W-23 The contents of the memory card have changed. Print a new index sheet and try again.</li> <li>W-30 Make sure that the memory card is inserted correctly. If it is, check that there are no problems with the card and try again.</li> <li>W-40 The settings you have made will be cleared. Select Yes or No.</li> <li>W-41 Replace the cartridge(s) shown on the LCD panel before cleaning the print head. □ → 33</li> </ul>                                                                                                    | W-10 | The ink cartridge(s) shown on the LCD panel have not been installed. Install them. 🗁 🕈 33                                                                                                    |
| <ul> <li>W-13 You need to replace the ink cartridge(s) shown on the LCD panel. → 33</li> <li>W-20 There is no index sheet or it is not placed correctly on the document table. Check it and try again.</li> <li>W-21 Photos are not selected or the ovals are marked incorrectly on the index sheet. Correct the sheet and try again.</li> <li>W-22 The paper type is not selected or ovals are marked incorrectly on the index sheet. Correct the sheet and try again.</li> <li>W-23 The contents of the memory card have changed. Print a new index sheet and try again.</li> <li>W-30 Make sure that the memory card is inserted correctly. If it is, check that there are no problems with the card and try again.</li> <li>W-40 The settings you have made will be cleared. Select Yes or No.</li> <li>W-41 Replace the cartridge(s) shown on the LCD panel before cleaning the print head. → 33</li> </ul>                                                                                                    | W-11 | Cannot recognize the ink cartridge(s) shown on the LCD panel. Install them correctly.                                                                                                    |
| <ul> <li>W-20 There is no index sheet or it is not placed correctly on the document table. Check it and try again.</li> <li>W-21 Photos are not selected or the ovals are marked incorrectly on the index sheet. Correct the sheet and try again.</li> <li>W-22 The paper type is not selected or ovals are marked incorrectly on the index sheet. Correct the sheet and try again.</li> <li>W-23 The contents of the memory card have changed. Print a new index sheet and try again.</li> <li>W-30 Make sure that the memory card is inserted correctly. If it is, check that there are no problems with the card and try again.</li> <li>W-40 The settings you have made will be cleared. Select <b>Yes</b> or <b>No</b>.</li> <li>W-41 Replace the cartridge(s) shown on the LCD panel before cleaning the print head. □ + 33</li> </ul>                                                                                                    | W-13 | You need to replace the ink cartridge(s) shown on the LCD panel. $\Box \Rightarrow$ 33                                                                                                    |
| <ul> <li>W-21 Photos are not selected or the ovals are marked incorrectly on the index sheet. Correct the sheet and try again.</li> <li>W-22 The paper type is not selected or ovals are marked incorrectly on the index sheet. Correct the sheet and try again.</li> <li>W-23 The contents of the memory card have changed. Print a new index sheet and try again.</li> <li>W-30 Make sure that the memory card is inserted correctly. If it is, check that there are no problems with the card and try again.</li> <li>W-40 The settings you have made will be cleared. Select Yes or No.</li> <li>W-41 Replace the cartridge(s) shown on the LCD panel before cleaning the print head. □ → 33</li> </ul>                                                                                                    | W-20 | There is no index sheet or it is not placed correctly on the document table. Check it and try again.                                                                                                    |
| <ul> <li>W-22 The paper type is not selected or ovals are marked incorrectly on the index sheet. Correct the sheet and try again.</li> <li>W-23 The contents of the memory card have changed. Print a new index sheet and try again.</li> <li>W-30 Make sure that the memory card is inserted correctly. If it is, check that there are no problems with the card and try again.</li> <li>W-40 The settings you have made will be cleared. Select Yes or No.</li> <li>W-41 Replace the cartridge(s) shown on the LCD panel before cleaning the print head. □ → 33</li> </ul>                                                                                                    | W-21 | Photos are not selected or the ovals are marked incorrectly on the index sheet. Correct the sheet and try again.                                                                                                    |
| W-23       The contents of the memory card have changed. Print a new index sheet and try again.         W-30       Make sure that the memory card is inserted correctly. If it is, check that there are no problems with the card and try again.         W-40       The settings you have made will be cleared. Select <b>Yes</b> or No.         W-41       Replace the cartridge(s) shown on the LCD panel before cleaning the print head. D+33                                                                                                    | W-22 | The paper type is not selected or ovals are marked incorrectly on the index sheet. Correct the sheet and try again.                                                                                                    |
| W-30Make sure that the memory card is inserted correctly. If it is, check that there are no problems with the card and try<br>again.W-40The settings you have made will be cleared. Select Yes or No.W-41Replace the cartridge(s) shown on the LCD panel before cleaning the print head. □ ⇒ 33                                                                                                    | W-23 | The contents of the memory card have changed. Print a new index sheet and try again.                                                                                                    |
| W-40       The settings you have made will be cleared. Select Yes or No.         W-41       Replace the cartridge(s) shown on the LCD panel before cleaning the print head. □ ⇒ 33                                                                                                    | W-30 | Make sure that the memory card is inserted correctly. If it is, check that there are no problems with the card and try again.                                                                                                    |
| W-41 Replace the cartridge(s) shown on the LCD panel before cleaning the print head. $\Box \Rightarrow 33$                                                                                                    | W-40 | The settings you have made will be cleared. Select <b>Yes</b> or <b>No</b> .                                                                                                    |
|                                                                                                    | W-41 | Replace the cartridge(s) shown on the LCD panel before cleaning the print head. $\Box \Rightarrow$ 33                                                                                                    |

#### Replacing Ink Cartridges

- Ink Cartridge Handling Precautions
- Never move the print head by hand.
- □ Some ink is consumed from all cartridges during the following operations: print head cleaning and ink charging when an ink cartridge is installed.
- □ For maximum ink efficiency, only remove an ink cartridge when you are ready to replace it. Ink cartridges with low ink status may not be used when reinserted.
- Epson recommends the use of genuine Epson ink cartridges. Epson cannot guarantee the quality or reliability of non-genuine ink. The use of non-genuine ink may cause damage that is not covered by Epson's warranties, and under certain circumstances, may cause erratic printer behavior. Information about non-genuine ink levels may not be displayed, and use of non-genuine ink is recorded for possible use in service support.
- Make sure you have a new ink cartridge before you begin replacement. Once you start replacing a cartridge, you must complete all the steps in one session.
- □ Leave the expended cartridge installed until you have obtained a replacement. Otherwise the ink remaining in the print head nozzles may dry out.
- Do not open the ink cartridge package until you are ready to install it in the printer. The cartridge is vacuum packed to maintain its reliability.
- Other products not manufactured by Epson may cause damage that is not covered by Epson's warranties, and under certain circumstances, may cause erratic printer behavior.
- Do not turn off the printer during ink charging as this will waste ink.
- When an ink cartridge is expended, you cannot continue printing even if the other cartridges still contain ink.

#### Ø

To replace an ink cartridge before it is expended, press the **⊗ Index Sheet** and **≥ Scan** buttons at the same time to enter Setup mode. Then, use the **4** or **>** buttons to select **Ink Cartridge Replacement**, and then press the **◊ Start** button. Next, go to step **②** in the following instructions.

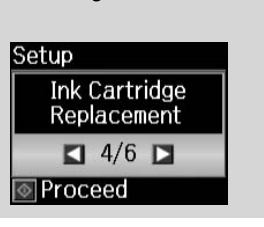

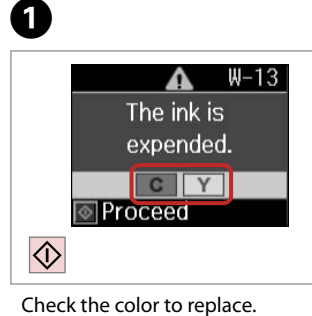

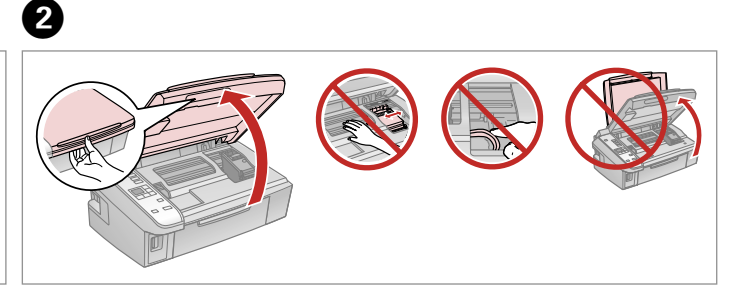

Open.

# !

Never open the cartridge cover while the print head is moving.

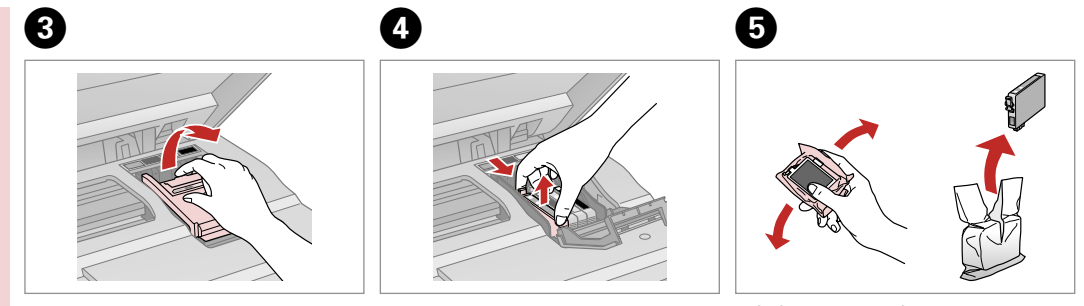

Open.

Remove.

Shake new cartridge.

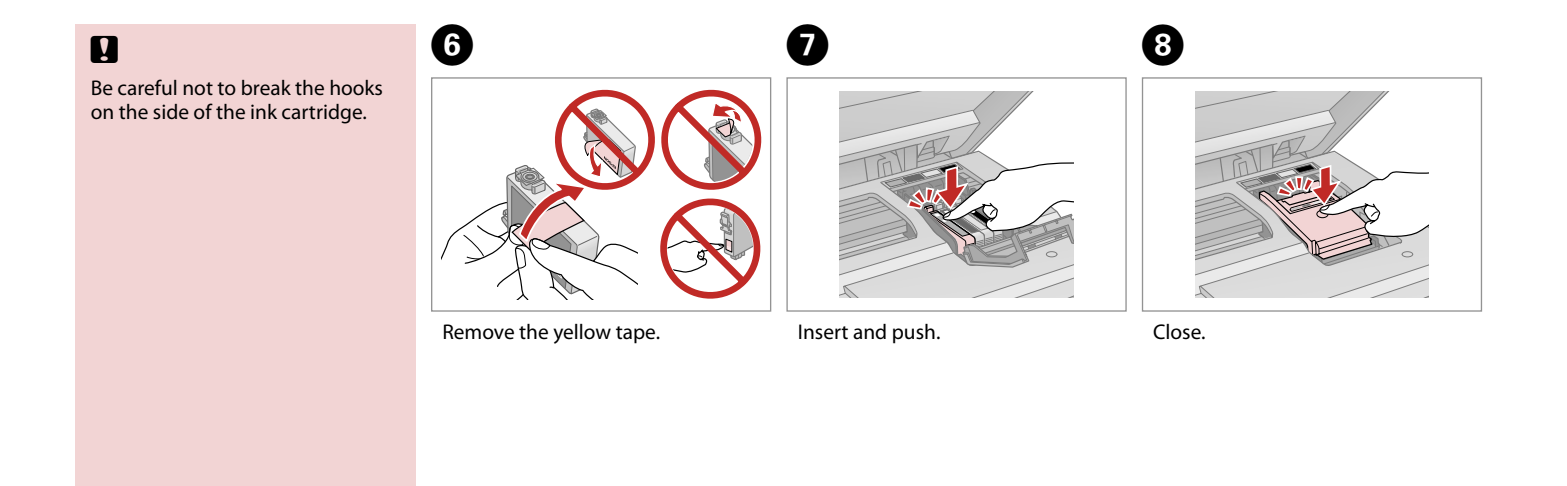

# !

If you find it difficult to close the cover, press down on each cartridge until it clicks into place.

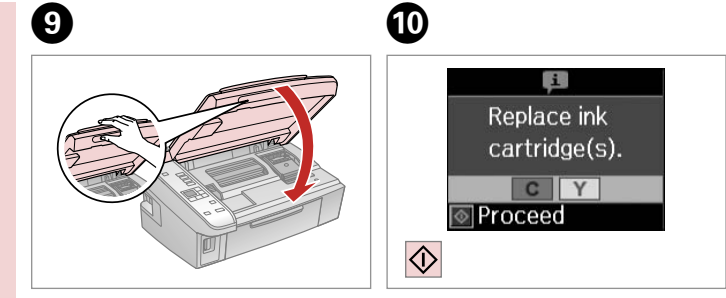

#### Close.

Start charging ink.

#### Ø

If you had to replace an ink cartridge during copying, to ensure copy quality after ink charging is finished, cancel the job that is copying and start again from placing the originals.

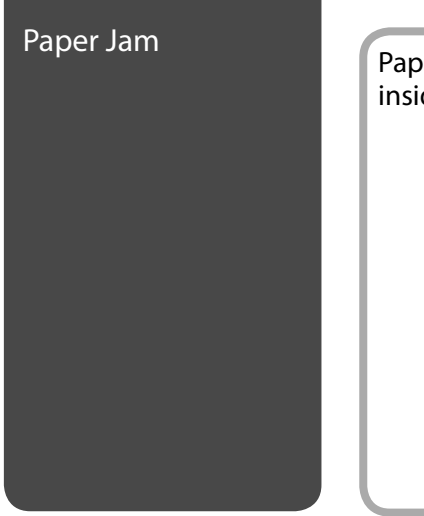

#### Paper Jam - jammed inside 1

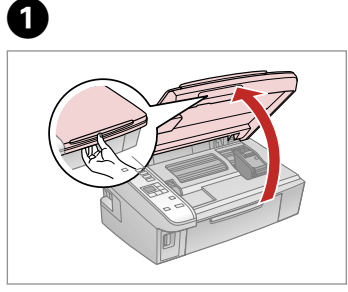

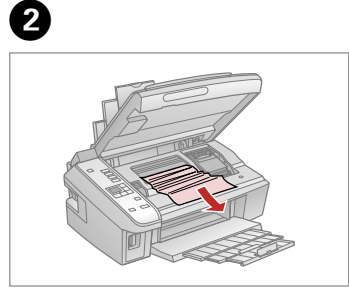

Open.

Remove.

# 3

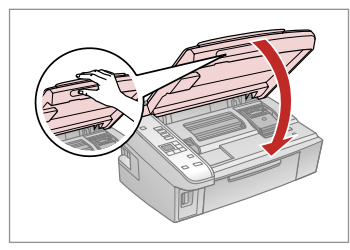

Close.

#### Ø

If paper still remains near the rear feeder, gently pull it out.

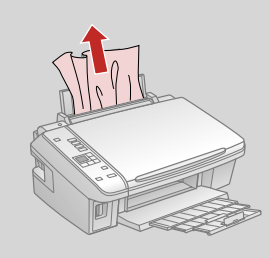

# 4

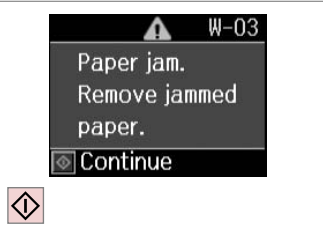

Press to resume printing.

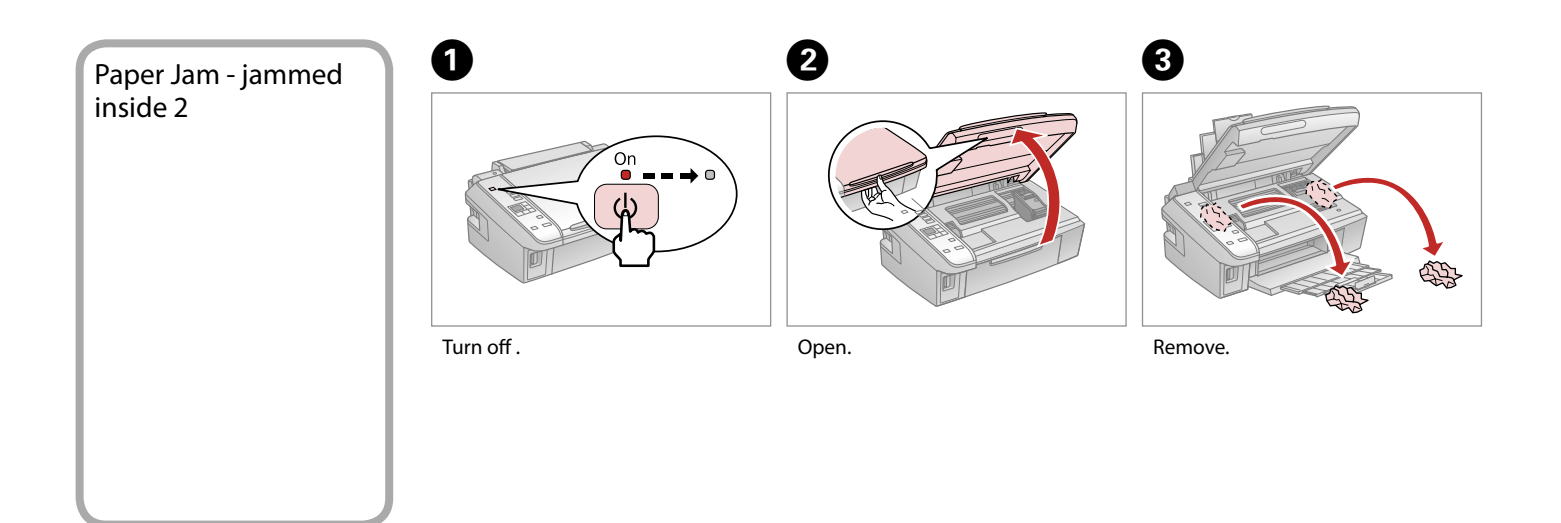

#### Ø

If paper still remains near the rear feeder, gently pull it out.

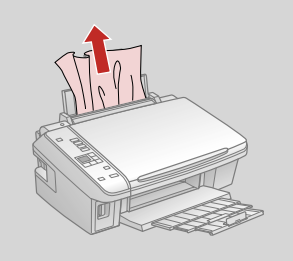

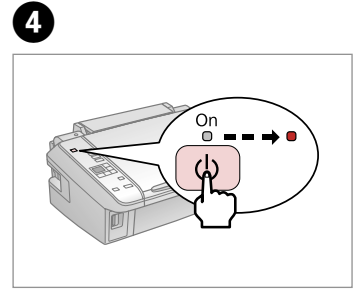

Turn on.

. . ..

# Print Quality/Layout Problems

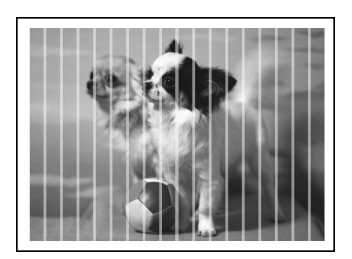

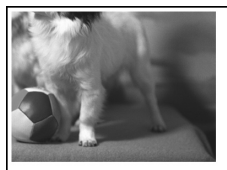

Try the following solutions in order from the Top. For further information, see your online User's Guide.

| Problems                                                   |                                                                                                    | Solution No. |  |
|------------------------------------------------------------|----------------------------------------------------------------------------------------------------|--------------|--|
| You see banding (light lines) in your printouts or copies. |                                                                                                    | 008068       |  |
| Your printout is blurry or smeared.                        |                                                                                                    | 00000        |  |
| Your printout is faint or has gaps.                        |                                                                                                    | 0086         |  |
| Your printout is grainy.                                   |                                                                                                    | 0            |  |
| You see incorrect or missing colors.                       |                                                                                                    | 86           |  |
| The                                                        | image size or position is incorrect.                                                                                                    | 0900         |  |
| Solutions                                                  |                                                                                                    |              |  |
| 0                                                          | Make sure you selected the correct paper setting for the loaded paper. $\Box \Rightarrow 10$                                                                     |              |  |
| 0                                                          | Make sure the printable side (the whiter or glossier side) of the paper is facing in the right direction. 🗆 🕈 11                                                 |              |  |
| 8                                                          | Clean the print head. 🗁 🕈 26                                                                                                    |              |  |
| 0                                                          | Align the print head.  Align the print head.  Align the printer driver utility. See your online User's Guide to align the print head.                            |              |  |
| 6                                                          | To clean the inside of the printer, make a copy without placing a document on the document table. For further information, see your online <b>User's Guide</b> . |              |  |
| 6                                                          | Use up ink cartridge within six months of opening vacuum package. 🗂 🕈 33                                                                                         |              |  |
| 0                                                          | Try to use genuine Epson ink cartridges and paper recommended by Epson.                                                                                          |              |  |
| 8                                                          | If a moiré (cross-hatch) pattern appears on your copy, change the zoom setting or shift the position of your original.                                           |              |  |
| 0                                                          | Make sure you loaded paper and placed the original correctly. 🗁 🌩 11, 14                                                                                         |              |  |
| 0                                                          | If the edges of the copy or photo are cropped off, move the original slightly away from the corner. 🗆 🌩 14                                                       |              |  |
| 0                                                          | Clean the document table. See your online User's Guide.                                                                                                    |              |  |

## Contacting Customer Support

If you cannot solve the problem using the troubleshooting information, contact customer support services for assistance. You can get the contact information for customer support for your area in your online User's Guide or warranty card. If it is not listed there, contact the dealer where you purchased your product.

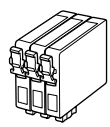

#### Available ink cartridge sizes vary by area.

Black Cyan Magenta Yellow T0891 T0892 T0893 T0894 Epson Stylus T0711 T0712 T0713 T0714 SX210 Series \*1 T0711H \_ -\_ Epson Stylus TX210 73N (T0731N)/ 73N 73N 73N Series \*2 (T0732N) (T0733N) (T0734N) 73HN (T0731HN) Epson ME Office 510 109 109 109 109

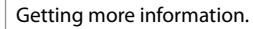

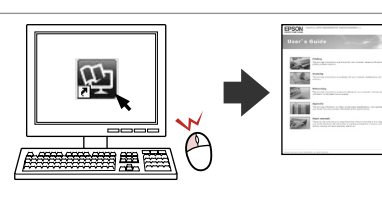

Copyright © 2009 Seiko Epson Corporation. All rights reserved. Printed in XXXXXX

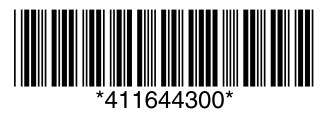

- \*1 For the SX210 Series, Epson recommends the T071 ink cartridges for normal print usage.
- \*2 For the TX210 Series, the ink cartridge numbers between the parenthesis may be displayed depending on the area.